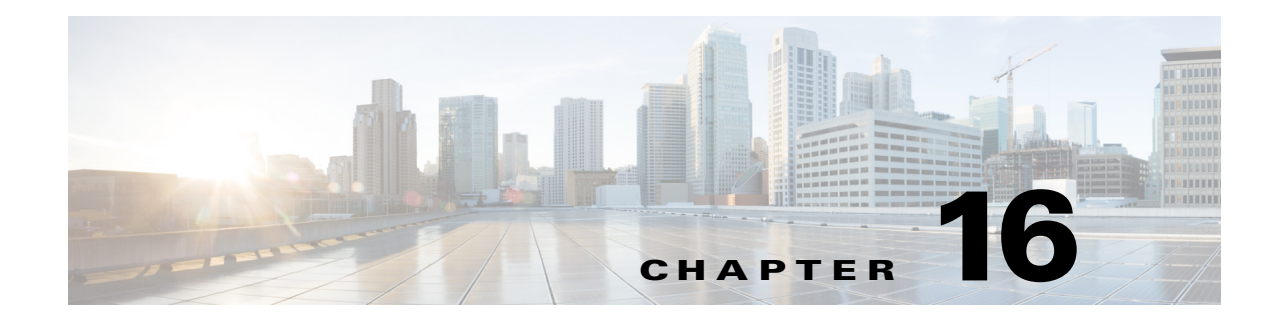

# **Managing DWDM Networks**

The Cisco IP over dense wavelength division multiplexing (IPoDWDM) solution enables the convergence of the IP and DWDM core networks of the service providers. It increases service flexibility, operational efficiency and reliability while lowering operating expenses (OpEx) and capital expenditures (CapEx).

Prime Network discovers and displays the following DWDM attributes in the Physical Inventory tree of the Vision client:

- DWDM controllers. The controller location is same as the DWDM interface.
- Loopback information for the DWDM controller.
- DWDM controller status.
- DWDM port properties—Wavelength, Laser Status, Tx Power, and Rx Power.
- DWDM controller card status (G.709 status).

Prime Network also provides commands that support DWDM and Synchronous Optical Network (SONET) controllers. These commands help in configuring the device and in displaying device details. The commands are described in Configuring and Viewing DWDM, page 16-14. (For information on the SONET commands, see Configuring Clock, page 26-55.)

The following topics describe how you can view and monitor IP over dense wavelength division multiplexing (DWDM) properties configured on network elements by using the Vision client. If you cannot perform an operation that is described in these topics, you may not have sufficient permissions; see Permissions for Managing DWDM, page B-16.

- Viewing DWDM in Physical Inventory, page 16-2
- Viewing G.709 Properties, page 16-4

I

- Viewing Performance Monitoring Configuration, page 16-10
- Configuring and Viewing DWDM, page 16-14

I

## **Viewing DWDM in Physical Inventory**

The Vision client enables you to monitor a variety of DWDM properties in physical inventory, including forward error correction (FEC), G.709 status, and performance monitoring parameters.

To view DWDM properties in physical inventory:

- **Step 1** In the Vision client, double-click the device on which DWDM is configured.
- Step 2 In the Inventory window, choose Physical Inventory > Chassis and navigate to the interface configured for DWDM. DWDM details are displayed in the DWDM area in the content pane as shown in Figure 16-1.

Figure 16-1 DWDM Properties in Physical Inventory

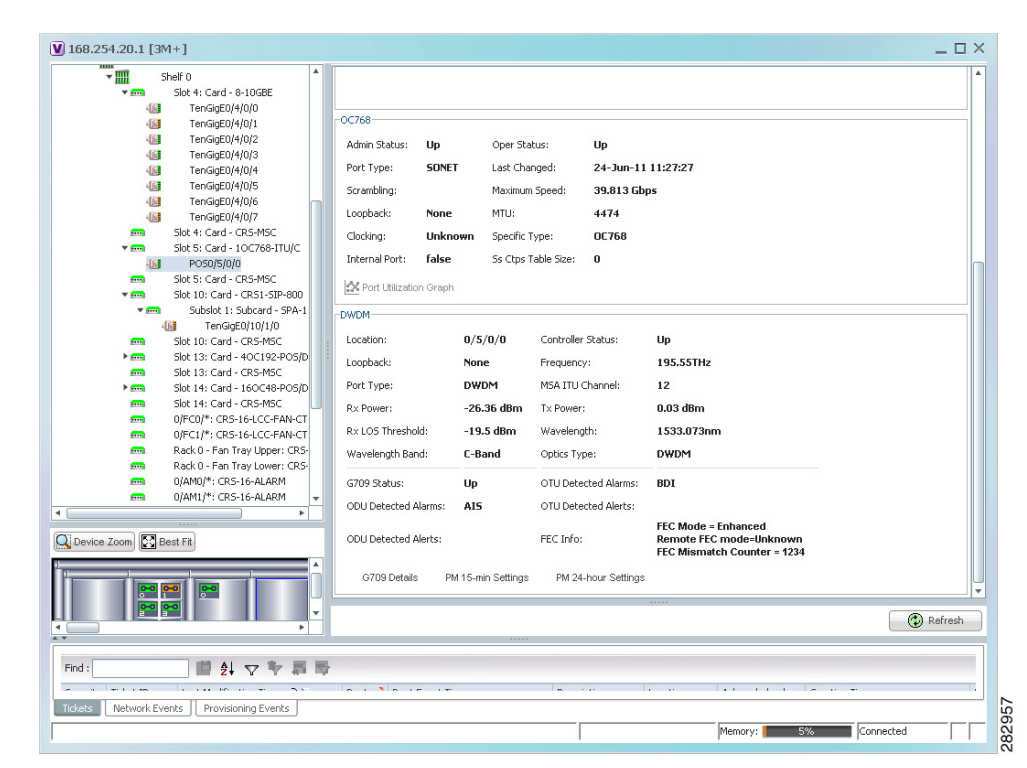

Table 16-1 describes the information displayed for DWDM.

| Field               | Description                                                                                                    |  |  |
|---------------------|----------------------------------------------------------------------------------------------------|--|--|
| Location            | Physical interface using the format <i>rack/slot/module/port</i> where:                                                                                                    |  |  |
|                     | • <i>rack</i> is the chassis number of the rack.                                                                                                    |  |  |
|                     | • <i>slot</i> is the physical slot number of the line card.                                                                                                    |  |  |
|                     | • <i>module</i> is the module number. A physical layer interface module (PLIM) is always 0. Shared port adapters (SPAs) are referenced by their subslot number.                            |  |  |
|                     | • <i>port</i> is the physical port number of the interface.                                                                                                    |  |  |
| Controller Status   | Status of the controller: Up or Down.                                                                                                    |  |  |
| Loopback            | Whether or not the DWDM controller is configured for loopback mode                                                                                                    |  |  |
| Frequency           | Frequency of the channel in terahertz.                                                                                                    |  |  |
| Port Type           | The port type. In this case, DWDM.                                                                                                    |  |  |
| MSA ITU Channel     | Multi Source Agreement (MSA) ITU channel number.                                                                                                    |  |  |
| Rx Power            | Actual optical power at the receiving port.                                                                                                    |  |  |
| Tx Power            | Value of the transmit power level.                                                                                                    |  |  |
| Rx LOS Threshold    | Number of optical channel transport unit (OTU) loss of signal (LOS) alarms. If the receive optical power is less than or equal to this defined threshold, the optical LOS alarm is raised. |  |  |
| Wavelength          | Wavelength corresponding to the channel number in nanometers.                                                                                                    |  |  |
| Wavelength Band     | Indicates the wavelength band: C-band or L-band.                                                                                                    |  |  |
| Optics Type         | Indicates the optics type: GE or DWDM.                                                                                                    |  |  |
| G709 Properties     |                                                                                                    |  |  |
| G709 Status         | Whether the G.709 wrapper is enabled or disabled: Up or Down.                                                                                                    |  |  |
| OTU Detected Alarms | OTU overhead alarms.                                                                                                    |  |  |
| ODU Detected Alarms | Optical channel data unit (ODU) alarms.                                                                                                    |  |  |
| OTU Detected Alerts | OTU alerts.                                                                                                    |  |  |
| ODU Detected Alerts | ODU alerts.                                                                                                    |  |  |
| FEC Info            | Indicates the:                                                                                                    |  |  |
|                     | • FEC mode of the controller: Disabled, Enhanced, Standard, or Unknown.                                                                                                    |  |  |
|                     | • FEC mode on the remote device: Disabled, Enhanced, Standard, or Unknown.                                                                                                    |  |  |
|                     | • Number of sync word mismatches found during the tracking phase.                                                                                                    |  |  |
| G709 Details        | Click to view G709 properties. For more information, see Viewing G.709 Properties, page 16-4.                                                                                              |  |  |

| Field               | Description                                                                                                    |
|---------------------|----------------------------------------------------------------------------------------------------|
| PM 15-min Settings  | Click to view 15-minute performance monitoring properties. For more information, see Viewing Performance Monitoring Configuration, page 16-10. |
| PM 24-hour Settings | Click to view 24-hour performance monitoring properties. For more information, see Viewing Performance Monitoring Configuration, page 16-10.   |

| Table 16-1 | DWDM Pro   | nerties in | Physical | Inventory | (continued) |
|------------|------------|------------|----------|-----------|-------------|
|            | DVVDIVITIO | percesm    | rnysicai | niventory | (continueu) |

## **Viewing G.709 Properties**

The Telecommunication Standardization Sector (ITU-T) Recommendation G.709 provides a standardized method for transparently transporting services over optical wavelengths end to end. A significant component of G.709 is the FEC code that improves performance and extends the distance that optical signals can span.

To view G.709 properties:

- **Step 1** In the Vision client, double-click the device on which DWDM is configured.
- **Step 2** In the **Inventory** window, choose **Physical Inventory** > **Chassis** and navigate to the interface configured for DWDM.
- **Step 3** In the content pane, click **G709 Details**. Figure 16-2 and Figure 16-3 provide examples of the G709 Info Properties windows. Most devices provide the information shown in Figure 16-2.

I

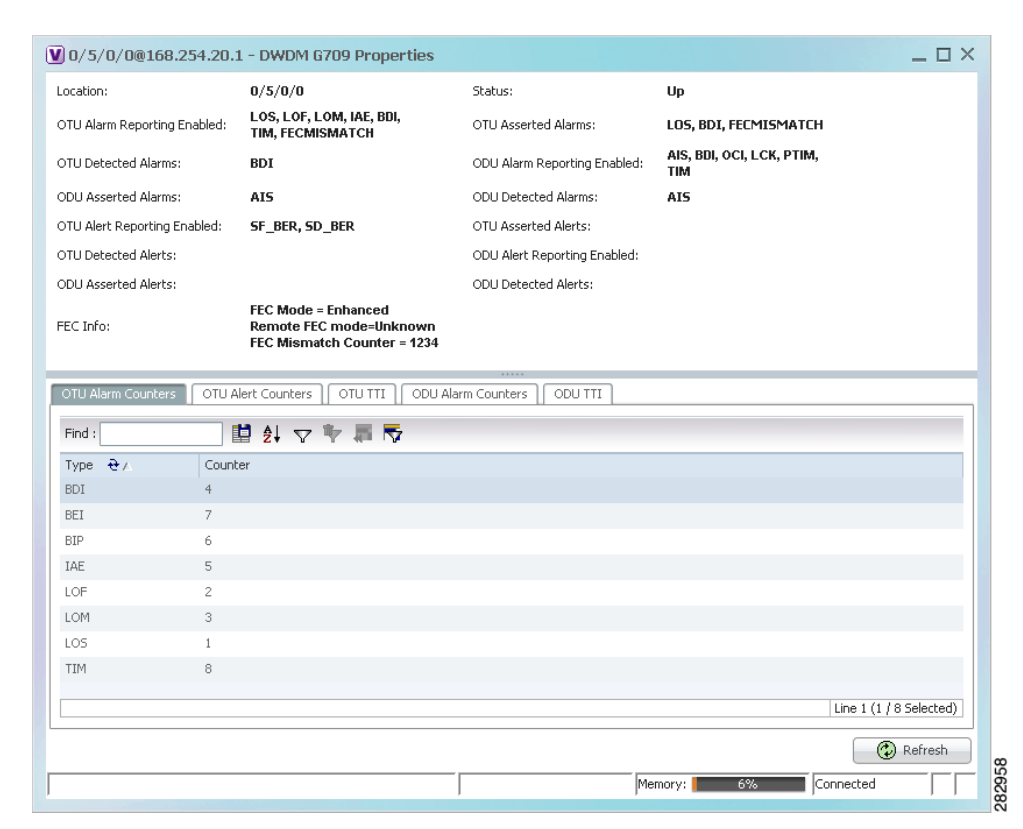

#### Figure 16-2 DWDM G709 Properties Window – Example 1

Figure 16-3 shows the tabs that are displayed for devices such as the Cisco 7600 series, where the ODU Alert Counters tab is displayed, but the ODU TTI and OTU TTI tabs are *not* displayed.

| Location:                                          |                                                                                                    | 1/2                             |                | Status:                      | Up                               |  |
|----------------------------------------------------|----------------------------------------------------------------------------------------------------|---------------------------------|----------------|------------------------------|----------------------------------|--|
| OTU Alarm Reporting                                | Enabled:                                                                                                    | LOS, LOF, LOM, AIS,<br>BDI, TIM | IAE,           | OTU Asserted Alarms:         | LOS, LOF                         |  |
| OTU Detected Alarm:                                | 5:                                                                                                    | LOS, LOF                        |                | ODU Alarm Reporting Enabled: | AIS, OCI, LCK, BDI, PTIM,<br>TIM |  |
| ODU Asserted Alarm                                 | 5:                                                                                                    | LCK, BDI                        |                | ODU Detected Alarms:         |                                  |  |
| OTU Alert Reporting                                | Enabled:                                                                                                    | SM_TCA                          |                | OTU Asserted Alerts:         | SM_TCA                           |  |
| OTU Detected Alerts                                | :                                                                                                    |                                 |                | ODU Alert Reporting Enabled: | SD_BER, SF_BER, PM_TCA           |  |
| ODU Asserted Alerts                                | :                                                                                                    | SD_BER                          |                | ODU Detected Alerts:         | SD_BER                           |  |
|                                                    |                                                                                                    | FEC Mismatch Coun               | nter = -1      |                              |                                  |  |
| OTU Alarm Counters                                 | ; OTU A                                                                                                    | ert Counters ODU A              | larm Counters  | ODU Alert Counters           |                                  |  |
| OTU Alarm Counters                                 | ; OTU A                                                                                                    | ert Counters   ODU A            | larm Counters  | ODU Alert Counters           |                                  |  |
| OTU Alarm Counters<br>Find :<br>Type ⊕ ∠<br>SD_BER | ; OTU A                                                                                                    | ert Counters ) ODU A            | larm Counters  | ODU Alert Counters           |                                  |  |
| OTU Alarm Counters<br>Find :<br>Type               | 5 OTU A                                                                                                    | ert Counters COU A              | ilarm Counters | ODU Alert Counters           |                                  |  |
| OTU Alarm Counters<br>Find :<br>Type               | CTU A                                                                                                    | ert Counters COU A              | larm Counters  | ODU Alert Counters           |                                  |  |
| OTU Alarm Counters<br>Find :<br>Type               | For the second second s | ert Counters   ODU A            | Iarm Counters  | ODU Alert Counters           |                                  |  |

### Figure 16-3 DWDM G709 Properties Window – Example 2

Table 16-2 describes the fields that are displayed above the tabs in the G709 Info Properties window.

Table 16-2 DWDM G709 Properties Window

| Field    | Description                                                                                                    |
|----------|----------------------------------------------------------------------------------------------------|
| Location | Physical interface using the format <i>rack/slot/module/port</i> where:                                                                                         |
|          | • <i>rack</i> is the chassis number of the rack.                                                                                                    |
|          | • <i>slot</i> is the physical slot number of the line card.                                                                                                    |
|          | • <i>module</i> is the module number. A physical layer interface module (PLIM) is always 0. Shared port adapters (SPAs) are referenced by their subslot number. |
|          | • <i>port</i> is the physical port number of the interface.                                                                                                    |

| Field               | Description                                          |  |  |  |
|---------------------|------------------------------------------------------|--|--|--|
| OTU Alarms          |                                                      |  |  |  |
| OTU Alarm Reporting | The types of alarms enabled for reporting:           |  |  |  |
| Enabled for         | • AIS—Alarm indication signal (AIS) alarms.          |  |  |  |
|                     | • BDI—Backward defect indication (BDI) alarms.       |  |  |  |
|                     | • BEI—Backward error indication (BEI) alarms.        |  |  |  |
|                     | • BIP—Bit interleaved parity (BIP) alarms.           |  |  |  |
|                     | • FECMISMATCH—FEC mismatch alarms.                   |  |  |  |
|                     | • IAE—Incoming alignment error (IAE) alarms.         |  |  |  |
|                     | • LOF—Loss of frame (LOF) alarms.                    |  |  |  |
|                     | • LOM—Loss of multiple frames (LOM) alarms.          |  |  |  |
|                     | • LOS—Loss of signal (LOS) alarms.                   |  |  |  |
|                     | • TIM—Type identifier mismatch (TIM) alarms.         |  |  |  |
| OTU Asserted Alarms | OTU alarms indicated to be reported by the user.     |  |  |  |
| OTU Detected Alarms | OTU alarms detected by the hardware.                 |  |  |  |
| ODU Alarms          |                                                      |  |  |  |
| ODU Alarm Reporting | The types of ODU alarms enabled for reporting:       |  |  |  |
| Enabled for         | • AIS—Incoming SONET AIS error status.               |  |  |  |
|                     | • BDI—Path termination BDI error status.             |  |  |  |
|                     | • BEI—Backward error indication (BEI) error status.  |  |  |  |
|                     | • BIP—Bit interleaved parity (BIP) error status.     |  |  |  |
|                     | • LCK—Upstream connection locked (LCK) error status. |  |  |  |
|                     | • OCI—Open connection indication (OCI) error status. |  |  |  |
|                     | • PTIM—Payload TIM error status.                     |  |  |  |
|                     | • TIM—Data stream TIM error status.                  |  |  |  |
| ODU Asserted Alarms | ODU alarms indicated to be reported by the user.     |  |  |  |
| ODU Detected Alarms | ODU alarms detected by the hardware.                 |  |  |  |

| Table 16-2 | DWDM G709 Properties | Window (continued) |
|------------|----------------------|--------------------|
|            |                      |                    |

| Field               | Description                                                                                                    |  |  |  |
|---------------------|----------------------------------------------------------------------------------------------------|--|--|--|
| OTU Alerts          |                                                                                                    |  |  |  |
| OTU Alert Reporting | The types of alerts enabled for reporting:                                                                       |  |  |  |
| Enabled for         | • SD-BER—Section Monitoring (SM) bit error rate (BER) is in excess of the signal degradation (SD) BER threshold. |  |  |  |
|                     | • SF-BER—SM BER is in excess of the signal failure (SF) BER threshold.                                           |  |  |  |
|                     | • PM-TCA—Performance monitoring (PM) threshold crossing alert (TCA).                                             |  |  |  |
|                     | • SM-TCA—SM threshold crossing alert.                                                                            |  |  |  |
| OTU Asserted Alerts | OTU alerts indicated to be reported by the user.                                                                 |  |  |  |
| OTU Detected Alerts | OTU alerts detected by the hardware.                                                                             |  |  |  |
| ODU Alerts          |                                                                                                    |  |  |  |
| ODU Alert Reporting | The types of ODU alerts enabled for reporting:                                                                   |  |  |  |
| Enabled for         | • SD-BER—SM BER is in excess of the SD BER threshold.                                                            |  |  |  |
|                     | • SF-BER—SM BER is in excess of the SF BER threshold.                                                            |  |  |  |
|                     | • PM-TCA—PM threshold crossing alert.                                                                            |  |  |  |
|                     | • SM-TCA—SM threshold crossing alert.                                                                            |  |  |  |
| ODU Asserted Alerts | ODU alerts indicated to be reported by the user.                                                                 |  |  |  |
| ODU Detected Alerts | ODU alerts detected by the hardware.                                                                             |  |  |  |
| Other               |                                                                                                    |  |  |  |
| FEC Info            | FEC properties:                                                                                                  |  |  |  |
|                     | • FEC mode for the controller—Disable, Enhanced, Standard, or Unknown.                                           |  |  |  |
|                     | • Remote FEC mode—FEC mode on the remote device: Disabled, Enhanced, Standard, or Unknown.                       |  |  |  |
|                     | • FEC mismatch counter—Number of sync word mismatches found during the tracking phase.                           |  |  |  |
| Status              | G.709 wrapper administrative status: Up or Down.                                                                 |  |  |  |

| Table 16-2 | DWDM G709 Properties | Window | (continued) |
|------------|----------------------|--------|-------------|
|------------|----------------------|--------|-------------|

**Step 4** To view additional G.709 properties, click the required tab. Table 16-3 describes the information displayed in each tab. The information that is displayed depends on the selected network element.

Table 16-3G709 Properties Window Tabs

| Field                  | Description                                    |
|------------------------|------------------------------------------------|
| OTU Alarm Counters Tab |                                                |
| Туре                   | Type of OTU alarm, such as BDI or BEI.         |
| Counter                | Number of alarms reported for each alarm type. |

TTI String

Γ

| Field                     | Description                                                                                           |  |  |
|---------------------------|----------------------------------------------------------------------------------------------------|--|--|
| OTU Alert Counters 1      | ab                                                                                                    |  |  |
| Туре                      | Type of OTU alert, such as SD-BER or SF-BER.                                                          |  |  |
| Threshold                 | Threshold set for the type of alert.                                                                  |  |  |
| Counter                   | Number of alerts reported for each alert type. A value of -1 indicates that no value has been set up. |  |  |
| <b>ODU Alarm Counters</b> | Tab                                                                                                   |  |  |
| Туре                      | Type of ODU alarm, such as AIS or BDI.                                                                |  |  |
| Counter                   | Number of alarms reported for each alarm type.                                                        |  |  |
| OTU TTI Tab               |                                                                                                    |  |  |
| (Displayed for mo         | st devices but not for those such as the Cisco 7600 series))                                          |  |  |
| Туре                      | Type of OTU Trail Trace Identifier (TTI) configured:                                                  |  |  |
|                           | • Expected                                                                                            |  |  |
|                           | • Received                                                                                            |  |  |
|                           | • Sent                                                                                                |  |  |
| String Type               | For each TTI type, the type of string:                                                                |  |  |
|                           | • ASCII                                                                                               |  |  |
|                           | • Hexadecimal                                                                                         |  |  |
| TTI String                | For each TTI type, the specific TTI string configured.                                                |  |  |
| ODU TTI Tab               |                                                                                                    |  |  |
| (Displayed for mo         | st devices but not for those such as the Cisco 7600 series)                                           |  |  |
| Туре                      | Type of ODU TTI configured:                                                                           |  |  |
|                           | • Expected                                                                                            |  |  |
|                           | • Received                                                                                            |  |  |
|                           | • Sent                                                                                                |  |  |
| String Type               | For each TTI type, the type of string:                                                                |  |  |
|                           | • ASCII                                                                                               |  |  |
|                           | • Hexadecimal                                                                                         |  |  |

For each TTI type, the specific TTI string configured.

### Table 16-3 G709 Properties Window Tabs (continued)

| Field                                                  | Description                                                                                           |  |  |
|--------------------------------------------------------|----------------------------------------------------------------------------------------------------|--|--|
| ODU Alert Counters Tab                                 |                                                                                                    |  |  |
| (Displayed for devices such as the Cisco 7600 series.) |                                                                                                    |  |  |
| Туре                                                   | Type of OTU alert, such as SD-BER or SF-BER.                                                          |  |  |
| Threshold                                              | Threshold set for the type of alert.                                                                  |  |  |
| Counter                                                | Number of alerts reported for each alert type. A value of -1 indicates that no value has been set up. |  |  |

| Table 16-3 | G709 Properties Window Tabs | (continued) |
|------------|-----------------------------|-------------|
|------------|-----------------------------|-------------|

**Step 5** To close the G709 Info Properties window, click the upper right corner.

### **Viewing Performance Monitoring Configuration**

Performance monitoring parameters are used to gather, store, set thresholds for, and report performance data for early detection of problems. Thresholds are used to set error levels for each performance monitoring parameter. During the accumulation cycle, if the current value of a performance monitoring parameter reaches or exceeds its corresponding threshold value, a threshold crossing alert (TCA) can be generated. The TCAs provide early detection of performance degradation.

The Vision client enables you to view the configuration settings for performance monitoring. Performance monitoring statistics are accumulated on a 15-minute basis, synchronized to the start of each quarter-hour. They are also accumulated on a daily basis starting at midnight. Historical counts are maintained for thirty-three 15-minute intervals and two daily intervals.

To view performance monitoring configuration settings:

- **Step 1** In the Vision client, double-click the device on which DWDM is configured.
- **Step 2** In the **Inventory** window, choose **Physical Inventory** > **Chassis** and navigate to the interface configured for DWDM.
- **Step 3** In the content pane, select the performance monitoring configuration settings you want to view:
  - To view the performance monitoring 15-minute configuration settings, click PM 15-min Settings.
  - To view the performance monitoring 24-hour configuration settings, click **PM 24-hour Settings**.

The Client DWDM PM Settings Properties window is displayed as shown in Figure 16-4.

ſ

| EC PM Settings Opti | cs PM Settings OTN PM | I Settings |  |  |
|---------------------|-----------------------|------------|--|--|
| Find :              | 1 1 2 V V             | 御寺         |  |  |
| Туре 🕂 🛆            | Threshold             | TCA        |  |  |
| EC-BITS             | 1000                  | enabled    |  |  |
| UC-WORDS            | 0                     | disabled   |  |  |
|                     |                       |            |  |  |
|                     |                       |            |  |  |
|                     |                       |            |  |  |

### Figure 16-4 Client DWDM PM Settings Properties Window

Table 16-4 describes the information displayed above the tabs in the Client DWDM PM Settings Properties window and in each of the tabs.

### Table 16-4 Client DWDM PM Settings Properties Window and Tabs

| Field                                                   | Description                                                                                                    |  |  |
|---------------------------------------------------------|----------------------------------------------------------------------------------------------------|--|--|
| Interval Type                                           | The performance monitoring interval, either 15 minutes or 24 hours.                                                                                             |  |  |
| Location                                                | Physical interface using the format rack/slot/module/port where:                                                                                                |  |  |
|                                                         | • <i>rack</i> is the chassis number of the rack.                                                                                                    |  |  |
|                                                         | • <i>slot</i> is the physical slot number of the line card.                                                                                                    |  |  |
|                                                         | • <i>module</i> is the module number. A physical layer interface module (PLIM) is always 0. Shared port adapters (SPAs) are referenced by their subslot number. |  |  |
|                                                         | • <i>port</i> is the physical port number of the interface.                                                                                                    |  |  |
| FEC PM Settings Tab                                     |                                                                                                    |  |  |
| ype FEC performance monitoring parameter being tracked: |                                                                                                    |  |  |
|                                                         | • EC-BITS—The number of bit errors corrected (EC-BITS) in the DWDM trunk line during the performance monitoring time interval.                                  |  |  |
|                                                         | • UC-WORDS—The number of uncorrectable words (UC-WORDS) detected in the DWDM trunk line during the performance monitoring time interval.                        |  |  |
| Threshold                                               | Threshold for the performance monitoring parameter.                                                                                                    |  |  |
| TCA                                                     | Whether TCA generation for the specified parameter on the DWDM controller is enabled or disabled.                                                               |  |  |

| Field                  | Description                                                                                                    |  |  |
|------------------------|----------------------------------------------------------------------------------------------------|--|--|
| Optics PM Settings Tal | b                                                                                                    |  |  |
| Туре                   | Optics performance monitoring parameter being tracked:                                                                                                    |  |  |
|                        | • LBC—Laser bias current.                                                                                                    |  |  |
|                        | • OPR—Optical power on the unidirectional port.                                                                                                    |  |  |
|                        | • OPT—Transmit optical power in dBm.                                                                                                    |  |  |
| Max Threshold          | Maximum threshold configured for the parameter.                                                                                                    |  |  |
| Max TCA                | If enabled, indicates a TCA is generated if the value of the parameter exceeds the maximum threshold during the performance monitoring period. If disabled, TCAs are not generated if the maximum threshold is exceeded.               |  |  |
| Min Threshold          | Minimum threshold configured for the parameter.                                                                                                    |  |  |
| Min TCA                | If enabled, indicates a TCA is generated if the value of the parameter drops below the minimum threshold during the performance monitoring period. If disabled, TCAs are not generated if the value drops below the minimum threshold. |  |  |

### Table 16-4 Client DWDM PM Settings Properties Window and Tabs (continued)

| Field             | Description                                                                                                    |
|-------------------|----------------------------------------------------------------------------------------------------|
| OTN PM Settings 1 | lab                                                                                                    |
| Туре              | OTN performance monitoring parameter being tracked:                                                                                                    |
|                   | • bbe-pm-fe—Far-end path monitoring background block errors (BBE-PM). Indicates the number of background block errors recorded in the optical transport network (OTN) path during the performance monitoring time interval. |
|                   | • bbe-pm-ne—Near-end path monitoring background block errors (BBE-PM).                                                                                                    |
|                   | • bbe-sm-fe—Far-end section monitoring background block errors (BBE-SM). Indicates the number of background block errors recorded in the OTN section during the performance monitoring time interval.                       |
|                   | • bbe-sm-ne—Near-end section monitoring background block errors (BBE-SM).                                                                                                    |
|                   | • bber-pm-fe—Far-end path monitoring background block errors ratio (BBER-PM). Indicates the background block errors ratio recorded in the OTN path during the performance monitoring time interval.                         |
|                   | • bber-pm-ne—Near-end path monitoring background block errors ratio (BBER-PM).                                                                                                    |
|                   | • bber-sm-fe—Far-end section monitoring background block errors ratio (BBER-SM).<br>Indicates the background block errors ratio recorded in the OTN section during the<br>performance monitoring time interval.             |
|                   | • bber-sm-ne—Near-end section monitoring background block errors ratio (BBER-SM)                                                                                                    |
|                   | • es-pm-fe—Far-end path monitoring errored seconds (ES-PM). Indicates the errored seconds recorded in the OTN path during the performance monitoring time interval.                                                         |
|                   | • es-pm-ne—Near-end path monitoring errored seconds (ES-PM).                                                                                                    |
|                   | • es-sm-fe—Far-end section monitoring errored seconds (ES-SM). Indicates the errored seconds recorded in the OTN section during the performance monitoring time interval.                                                   |
|                   | • es-sm-ne—Near-end section monitoring errored seconds (ES-SM).                                                                                                    |
|                   | • esr-pm-fe—Far-end path monitoring errored seconds ratio (ESR-PM). Indicates the errored seconds ratio recorded in the OTN path during the performance monitoring time interval.                                           |
|                   | • esr-pm-ne—Near-end path monitoring errored seconds ratio (ESR-PM).                                                                                                    |
|                   | • esr-sm-fe—Far-end section monitoring errored seconds ratio (ESR-SM). Indicates the errored seconds ratio recorded in the OTN section during the performance monitoring time interval.                                     |
|                   | • esr-sm-ne—Near-end section monitoring errored seconds ratio (ESR-SM).                                                                                                    |
|                   | • fc-pm-fe—Far-end path monitoring failure counts (FC-PM). Indicates the failure counts recorded in the OTN path during the performance monitoring time interval.                                                           |
|                   | • fc-pm-ne—Near-end path monitoring failure counts (FC-PM).                                                                                                    |
|                   | • fc-sm-fe—Far-end section monitoring failure counts (FC-SM). Indicates the failure counts recorded in the OTN section during the performance monitoring time interval.                                                     |
|                   | • fc-sm-ne—Near-end section monitoring failure counts (FC-SM).                                                                                                    |

### Table 16-4 Client DWDM PM Settings Properties Window and Tabs (continued)

| Field        | Description                                                                                                    |  |  |  |  |
|--------------|----------------------------------------------------------------------------------------------------|--|--|--|--|
| Type (cont.) | • ses-pm-fe—Far-end path monitoring severely errored seconds (SES-PM). Indicates the severely errored seconds recorded in the OTN path during the performance monitoring time interval.                        |  |  |  |  |
|              | • ses-pm-ne—Far-end path monitoring severely errored seconds (SES-PM).                                                                                                    |  |  |  |  |
|              | • ses-sm-fe—Far-end section monitoring severely errored seconds (SES-SM). Indicates the severely errored seconds recorded in the OTN section during the performance monitoring time interval.                  |  |  |  |  |
|              | • ses-sm-ne—Near-end section monitoring severely errored seconds (SES-SM).                                                                                                    |  |  |  |  |
|              | • sesr-pm-fe—Far-end path monitoring severely errored seconds ratio (SESR-PM). Indicates the severely errored seconds ratio recorded in the OTN path during the performance monitoring time interval.          |  |  |  |  |
|              | • sesr-pm-ne—Near-end path monitoring severely errored seconds ratio (SESR-PM).                                                                                                    |  |  |  |  |
|              | • sesr-sm-fe—Far-end section monitoring severely errored seconds ratio (SESR-SM). Indicates the severely errored seconds ratio recorded in the OTN section during the performance monitoring time interval.    |  |  |  |  |
|              | • sesr-sm-ne—Near-end section monitoring severely errored seconds ratio (SESR-SM).                                                                                                    |  |  |  |  |
|              | • uas-pm-fe—Far-end path monitoring unavailable seconds (UAS-PM). Indicates the unavailable seconds recorded in the OTN path during the performance monitoring time interval.                                  |  |  |  |  |
|              | • uas-pm-ne—Near-end path monitoring unavailable seconds (UAS-PM).                                                                                                    |  |  |  |  |
|              | • uas-sm-fe—Far-end section monitoring unavailable seconds (UAS-SM). Indicates the unavailable seconds recorded in the OTN section during the performance monitoring time interval.                            |  |  |  |  |
|              | • uas-sm-ne—Near-end section monitoring unavailable seconds (UAS-SM).                                                                                                    |  |  |  |  |
| Threshold    | Threshold configured for the parameter.                                                                                                    |  |  |  |  |
| ТСА          | If enabled, indicates a TCA is generated if the value of the parameter crosses the threshold during the performance monitoring period. If disabled, TCAs are not generated if the value crosses the threshold. |  |  |  |  |

Table 16-4 Client DWDM PM Settings Properties Window and Tabs (continued)

## **Configuring and Viewing DWDM**

The following commands can be launched from the inventory by right-clicking the appropriate node and choosing **Commands > Configuration**. Your permissions determine whether you can run these commands (see Permissions for Managing DWDM, page B-16). To find out if a device supports these commands, see the *Cisco Prime Network 5.1 Supported Cisco VNEs*.

| Command               | Navigation  | Input Required and Notes                                                     |
|-----------------------|-------------|------------------------------------------------------------------------------|
| Controller Data       | Show >      | N/A; performed from command launch point                                     |
| PM History Data       |             | PM interval type: 15-min or 24-hour                                          |
|                       |             | Interval number                                                              |
| <b>RTPM Counters</b>  |             | PM interval type: 15-min or 24-hour                                          |
| <b>RTPM Threshold</b> |             | PM interval type: 15-min or 24-hour                                          |
| Wavelength Map        |             | N/A; performed from command launch point                                     |
| IM Trace Details      |             | Card location (for example, 0/5/CPU0)                                        |
| Device Log            |             | N/A; performed from command launch point                                     |
| Counters              | Clear >     | N/A; performed from command launch point                                     |
| Channel               | Configure > | Channel number                                                               |
|                       |             | Option: Set or reset channel                                                 |
| FEC Mode              |             | G.709 FEC mode: Disabled, enhanced, or standard                              |
| G.709 ODU             |             | ODU alarm type: ais, bdi, lck, oci, ptim, or tim                             |
|                       |             | Option: Enable or disable alarm type                                         |
| G.709 OTU             |             | OTU alarm type: bdi, fecmismatch, iae, lof, lom, los, sd-ber, sf-ber, or tim |
|                       |             | Option: Enable or disable alarm type                                         |

| Command       | Navigation  | Input Required and Notes                                                                                                    |  |
|---------------|-------------|----------------------------------------------------------------------------------------------------|--|
| G.709 TTI     | Configure > | Optical channel unit type: ODU or OTU                                                                                                    |  |
|               |             | TTI type: Expected or sent                                                                                                    |  |
|               |             | TTI string type: ASCII or hex                                                                                                    |  |
|               |             | TTI string                                                                                                    |  |
|               |             | Option: Set or reset TTI string                                                                                                    |  |
| G.709 Wrapper |             | Option: Disable or enable G.709 wrapper                                                                                                    |  |
| Laser State   |             | Laser state: Switch off or on                                                                                                    |  |
| Loopback      |             | Loopback value: Internal or line                                                                                                    |  |
|               |             | Option: Set or remove                                                                                                    |  |
| PM FEC Data   |             | PM interval type                                                                                                    |  |
|               |             | FEC alarm type:                                                                                                    |  |
|               |             | • Ec-bits—Bit errors corrected (BIEC); the<br>number of bit errors corrected in the<br>DWDM trunk line during the performance<br>monitoring time interval  |  |
|               |             | • Uc-words—Uncorrectable words; the<br>number of uncorrectable words detected in<br>the DWDM trunk line during the<br>performance monitoring time interval |  |
|               |             | TCA options: Enable or disable TCA generation                                                                                                    |  |
|               |             | Threshold option. Set configures the value on<br>the device; reset is the default. If you select<br>blank, the threshold value is not used.                |  |
|               |             | Threshold value                                                                                                    |  |

| Command                 | Navigation  | Input Required and Notes                                                                                                    |
|-------------------------|-------------|----------------------------------------------------------------------------------------------------|
| PM Optics Data          | Configure > | PM interval: 15-min or 24-hour                                                                                                    |
|                         |             | Optics alarm type:                                                                                                    |
|                         |             | lbc—Laser bias current                                                                                                    |
|                         |             | • opr—Optical power on the unidirectional port                                                                                                    |
|                         |             | • opt—Transmit optical power in dBm                                                                                                    |
|                         |             | Maximum TCA option: Enable or disable                                                                                                    |
|                         |             | Maximum threshold option: Choosing Set<br>configures the value on the device; Reset is the<br>default. If you select blank, the threshold value<br>is not used. |
|                         |             | Maximum threshold                                                                                                    |
|                         |             | Minimum TCA option: enable or disable                                                                                                    |
|                         |             | Minimum threshold option: Choosing Set<br>configures the value on the device; Reset is the<br>default. If you select blank, the threshold value<br>is not used. |
|                         |             | Minimum threshold                                                                                                    |
| PM OTN Data             |             | PM interval: 15-min or 24-hour                                                                                                    |
|                         |             | OTN alarm type. For a list of types and their descriptions, see the OTN PN Settings Tab information in Table 16-4 on page 16-11.                                |
|                         |             | TCA option: Enable or disable                                                                                                    |
|                         |             | Threshold option: Choosing Set configures the value on the device; Reset is the default. If you select blank, the threshold value is not used.                  |
|                         |             | Threshold value                                                                                                    |
| Transmit Power          |             | Transmit power in dBm                                                                                                    |
|                         |             | Option: Set or reset transponder Tx threshold                                                                                                    |
| <b>Rx LOS Threshold</b> |             | Rx LOS threshold value                                                                                                    |
|                         |             | Option: Set or reset transponder Rx threshold                                                                                                    |

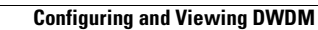